Программный комплекс «Квазар»

## Модуль «ЭМК»

# ЭПМЗ «Смотровой кабинет»

Руководство пользователя

2024

## Оглавление

| Описание модуля                              | 3  |
|----------------------------------------------|----|
| Описание прав пользователей и роли персонала | 4  |
| Начало работы с модулем                      | 5  |
| Поиск пациента                               | 6  |
| Строка поиска                                | 7  |
| Расширенный поиск                            |    |
| Создание ЭПМЗ                                | 9  |
| Основные поля                                | 10 |
| Заключение                                   | 11 |
| Сохранение                                   | 12 |
| Завершение случая                            | 13 |
| Отмена завершения                            | 14 |

## Описание модуля

ЭПМЗ предназначен для создания ЭМПЗ «Смотровой кабинет». Данное ЭМПЗ доступно для некоторых регионов.

# Описание прав пользователей и роли персонала

Для доступа к ЭПМЗ необходимо право "ЭМК - Доступ к ЭПМЗ "Смотровой кабинет".

Для работы с ЭПМЗ роли не требуются.

## Начало работы с модулем

Выберите модуль «ЭМК»

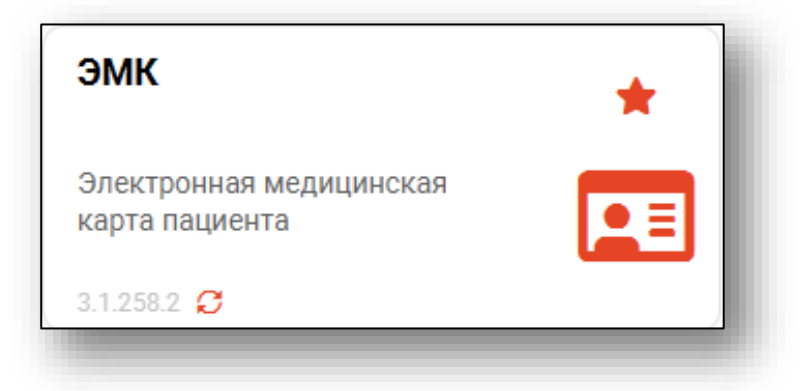

Откроется окно модуля.

| 🚨 🌲 🚍 эмк                                                                                                    |                                                                                                    |                                                           |
|----------------------------------------------------------------------------------------------------|----------------------------------------------------------------------------------------------------|-----------------------------------------------------------|
| Indepositation of an initial display of a set of a set of a s | Arrponserpen<br>Poc Be:<br>M/L: Taues<br>Tertanoser nepaserper<br>Tertanoser nepaserper<br>Tertanoser nepaserper<br>Tertanoser nepaserper<br>MCC VUE<br>Ausentpepenser<br>Tertyc nepaponer<br>Tertyc nepaponer<br>Tertyc nepaponerse<br>Tertyc nepaponerse<br>Tertyc nepaponerse |                                                           |
| Данные отсут                                                                                                    | ствуют                                                                                                    | ВЫБРАТЬ                                                   |
|                                                                                                    |                                                                                                    | • Дополнительно<br>Дага<br>22.09.2023 🛱 Списск записанных |

Для осуществления дальнейшей работы с модулем требуется произвести поиск пациента.

### Поиск пациента

Для работы с модулем «ЭМК» в первую очередь необходимо осуществить поиск пациента. Это можно сделать в окне поиска пациента, открывающегося при запуске модуля, либо вызываемого при нажатии на кнопку «Найти физическое лицо».

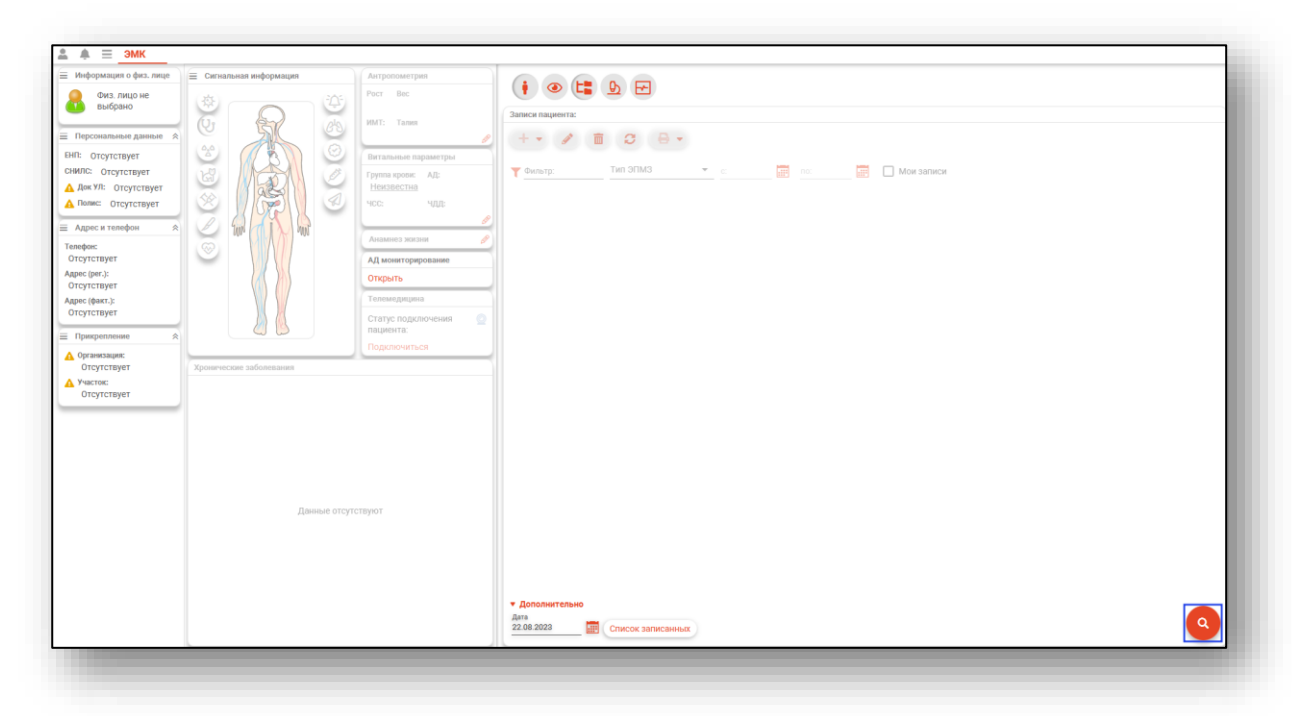

Будет открыто окно поиска пациента.

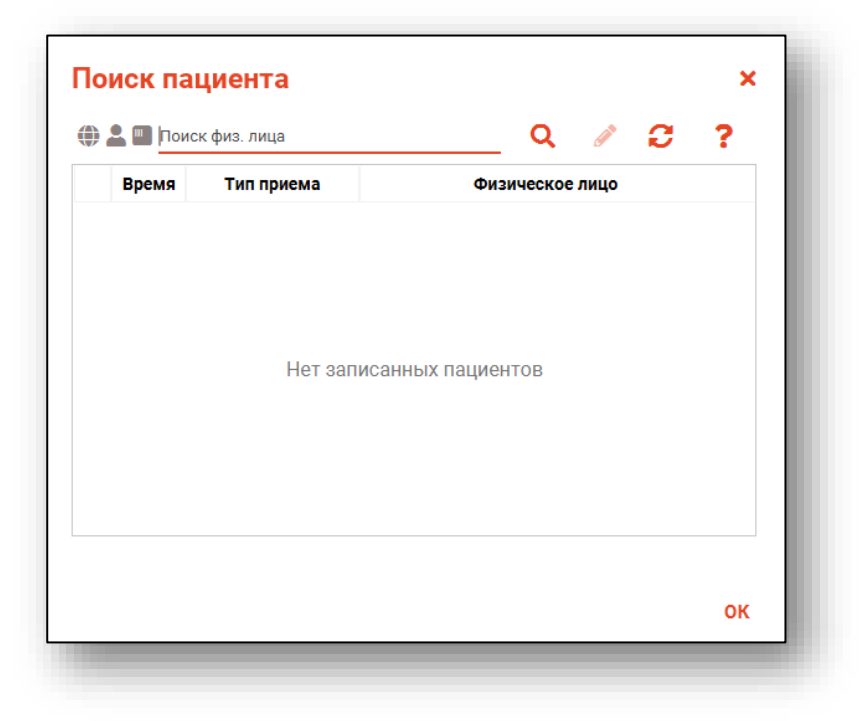

#### Строка поиска

Для вызова справки при поиске физического лица нажмите на кнопку «Справка».

| 💄 🛄 Поис | ск физ. лица | Q 🖉 🖯           | ? |
|----------|--------------|-----------------|---|
| Время    | Тип приема   | Физическое лицо |   |

Строка поиска является универсальной, в нее можно ввести:

- номер полиса;
- номер телефона;
- СНИЛС

- серия и номер паспорта (между серией и номером должен быть пробел)

- ФИО (полное, либо частями).

| 🗦 🚨 🛄 Поиск физ. лица | Q 🥒 🖉           | варианты поиска:                                                                                                    |
|-----------------------|-----------------|----------------------------------------------------------------------------------------------------|
| Время Тил приема      | Физическое лицо | По ФИО:<br>• Иванов Иван Иванович<br>• Иванов Ив Ив<br>• Ив Ив<br>По ФИО и другим критериям:<br>• Иванов Ив Ив 2006<br>• Иванов Ив Ив 2006<br>• Иванов Ив Ив 16.12<br>• Иванов Ив Ив 16.12.<br>• Иванов Ив Ив 17.9999999999<br>• Иванов Ив Ив 47.9999999999<br>• Иванов Ив Ив 47.9999999999<br>• Иванов Ив Ив 47.9999999999<br>• Иванов Ив Ив 97.999999999<br>• Вазнов Ив Ив 97.999999999<br>• Вазнов Ив Ив 7.999999999<br>• ХХХХ 9999999<br>• ХХХХ 9999999<br>• ХХХХ 999999 |

После ввода данных необходимо нажать на кнопку «Поиск».

| Поиск па  | циента     |                 | × |
|-----------|------------|-----------------|---|
| 🌐 💄 🔲 фил | нат вит    | Q 🖉 🕫           | ? |
| Время     | Тип приема | Физическое лицо |   |

Если в системе имеется больше 25 записей, удовлетворяющих условиям поиска, будет открыто окно расширенного поиска.

#### Расширенный поиск

В случае, если по введенным данным идентифицировать пациента однозначно невозможно, откроется окно расширенного поиска.

| ии поиска                              | сортировать по: фамилии и           | мени отчеству – дате р      | ождения                |                  |              | строк:                       |
|----------------------------------------|-------------------------------------|-----------------------------|------------------------|------------------|--------------|------------------------------|
| илия Имя Отчество 🛛 🖗<br>атова Наталья | 🜐 🏝 🌇 ФИО                           | Д.р. (возраст)              | СНИЛС                  | ЕНП              | Телефон 🚥    | Полис ***                    |
| рожления                               | Филатова наталья<br>Васильевна      | 17.05.1956 (66)             | 10608392942            | 3656340887000213 |              | 02010839743                  |
| ·                                      | Прикрепление ***                    | Адрес                       |                        |                  |              | Документ ***<br>20 04 252642 |
| лс                                     | 🜐 🛃 🚛 ФИО                           | Д.р. (возраст)              | СНИЛС                  | EHI              | Телефон 🚥    | Полис ***                    |
| 0                                      | Филатова Наталья<br>Ивановна        | 22.09.1963 (58)             | 78134476524            | 3647630890000621 |              | 02012837374                  |
| /Полис (серия номер)                   | Прикрепление 🏎                      | Адрес                       |                        |                  |              | Документ ***<br>20 09 063316 |
| ер телефона                            | 🜐 📲 🌇 ФИО                           | Д.р. (возраст)              | СНИЛС                  | ЕНП              | Телефон ***  | Полис ***                    |
| умент (серия номер)                    | Филатова наталья<br>Васильевна      | 25.04.1987 (35)             | 58945806265            | 3650210882000429 |              | 02010111805                  |
| Нойти                                  | Прикрепление ***                    | Адрес                       |                        |                  |              | Документ ***<br>20 09 181094 |
| Паити                                  | 🜐 📲 🌇 ФИО                           | Д.р. (возраст)              | СНИЛС                  | ЕНП              | Телефон ***  | Полис ***                    |
| Сбросить                               | Филатова наталья<br>Евгеньевна      | 30.07.1990 (32)             | 65344527401            | 3654900883000927 |              | 02021823284                  |
|                                        | Прикрепление 🏎                      | Адрес                       |                        |                  |              | Документ<br>20 14 762746     |
|                                        | (ф) 🚔 × 🛄 ФИО                       | Д.р. (возраст)              | СНИЛС                  | ЕНП              | Телефон ***  | Полис ***                    |
|                                        | Филатова наталья<br>Филлиповна      | 12.01.1995 (27)             | 21254654654            | 4800264684968414 | +72225841684 | 4800264684968414             |
|                                        | Прикрепление 🏎                      | Адрес                       |                        |                  |              | Документ ***<br>4201 218656  |
|                                        | 🌐 🏜 🛄 ФИО                           | Д.р. (возраст)              | СНИЛС                  | ЕНП              | Телефон ***  | Полис ***                    |
|                                        | Филатова наталья<br>Витальевна      | 19.08.2001 (21)             | 81988161558            | 4801464515458474 | +71652123411 | 4848758466666666             |
|                                        | Прикрепление ***<br>Поликлиника №86 | Адрес<br>Воронежская област | ь, г Воронеж, ул 1 Мая | дом 4            |              | Документ ***<br>1111 123456  |

Выбрать дополнительные параметры поиска возможно в левой части экрана.

Подробную информацию о работе с физическим лицом в инструкции к модулю «Физические лица».

## Создание ЭПМЗ

Для добавления ЭПМЗ «Смотровой кабинет» нажмите на кнопку «Добавить запись» и выберите соответствующую кнопку «Смотровой кабинет».

Данное ЭМПЗ доступно для некоторых регионов.

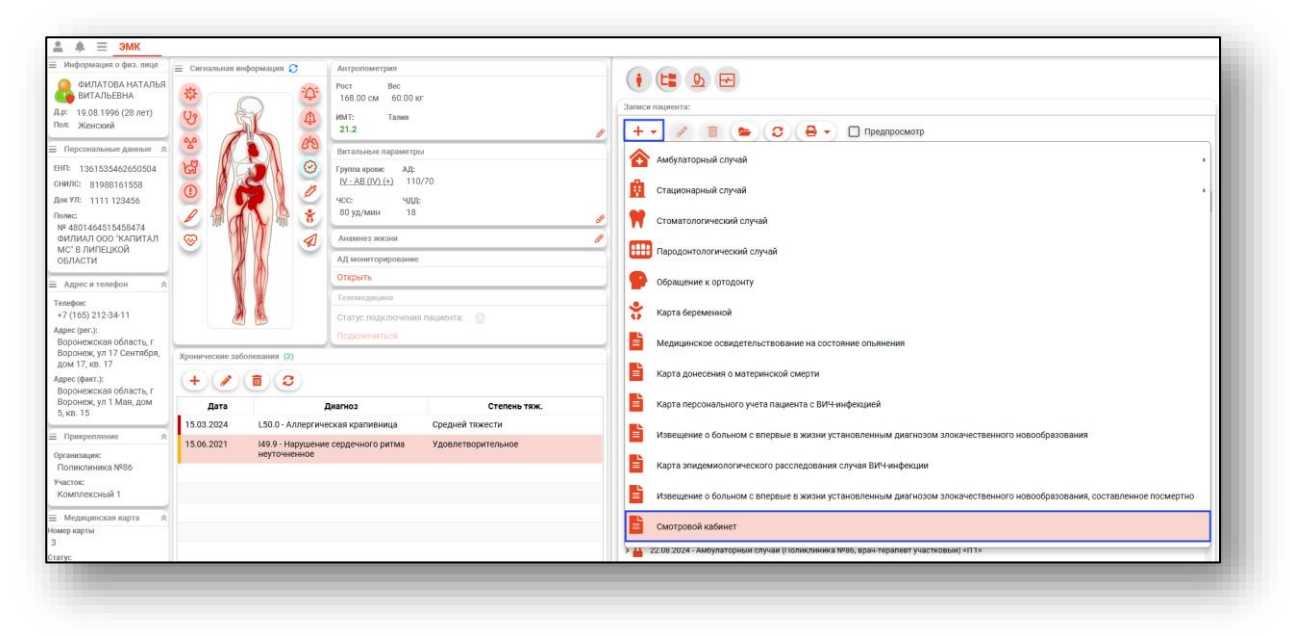

Откроется окно «Смотровой кабинет» Добавление.

| Дата и время осмотра<br>09.10.2024 11:31                                                                                                   | Врач<br>1597 Суворова А. С. (вра            | ач-педиатр, Взрослая полі | иклин 🔻              |                                      | Í   |
|----------------------------------------------------------------------------------------------------|---------------------------------------------|---------------------------|----------------------|--------------------------------------|-----|
| Результаты осмотров                                                                                                    |                                             |                           |                      |                                      |     |
| <ul> <li>Слизистые полости рта</li> </ul>                                                                                                  |                                             |                           |                      |                                      | - 1 |
| 🖲 не изменены 🔘 изменены                                                                                                    | (указать локализацию) С                     | ) отказ от обследования   |                      |                                      |     |
| Слизистая губ 👻 Сли                                                                                                    | зистая щек 👻 Сл                             | пизистая десен 👻          | Слизистая языка      | v                                    |     |
| Примечание                                                                                                    |                                             |                           |                      |                                      |     |
| • Кожные покровы                                                                                                    |                                             |                           |                      |                                      | _   |
| 🧿 не изменены 🔘 изменены                                                                                                    | (указать локализацию) С                     | ) отказ от обследования   |                      |                                      |     |
| Кожа лица 🛛 👻 Кож                                                                                                    | ка головы 🚽 Ко                              | ожа шеи 🔻 🔻               | Кожа туловища        | - Кожа конечностей                   | r   |
| Примечание                                                                                                    |                                             |                           |                      |                                      |     |
| <ul> <li>Пальпация лимфатических узлов</li> <li>без патологии</li> <li>имеются</li> <li>Шеймые</li> <li>Нар</li> <li>Примечание</li> </ul> | патологии (указать локализа<br>ни подключич | ацию) 🔿 отказ от обс      | ледования<br>Паховые | <ul> <li>Кожа конечностей</li> </ul> | r   |
| <ul> <li>Пальпация щитовидной железы</li> </ul>                                                                                            |                                             |                           |                      |                                      | -   |
| • не изменены ) имеются п                                                                                                    | атологии (указать) 🔘 от                     | каз от обследования       | _                    |                                      |     |
| Диффузный зоб                                                                                                    | Асимметрия за счет увеличе                  | ния одной доли            | Локальное уплотнен   | ние в правой доле                    |     |
| 035000:00.10.2024 Overoposo A.C. BROU BO                                                                                                   | DIACTO                                      |                           |                      |                                      |     |

#### Основные поля

В шапке ЭПМЗ заполните поле «Дата и время осмотра» вручную или с помощью календаря» и поле «Врач» из выпадающего списка. По умолчанию поле заполняется текущей датой и информацией об авторизированном пользователе.

| Дата и время осмотра<br>09.10.2024 11:31 | Врач<br>198 Арсеньева С. В. (врач-терапевт, Взрослая поликли 🔽 |  |
|------------------------------------------|----------------------------------------------------------------|--|
|                                          |                                                                |  |

В каждом блоке необходимо проставить маркеры о наличии патологий и их локализация.

Для разблокировки дополнительных полей, которые заполняются из выпадающего списка, выберите маркер «Изменены/имеются патологии (указать локализацию)».

Поле «Примечание» заполняется вручную.

| Слизистые полост                           | ти рта                                            |                                    |                                |             |                       |   |                  |   |
|--------------------------------------------|---------------------------------------------------|------------------------------------|--------------------------------|-------------|-----------------------|---|------------------|---|
| не изменены                                | изменены (ук                                      | казать локализа                    | ацию) () отказ                 | от обследов | ания                  |   |                  |   |
| Слизистая губ                              | 🔽 Слизист                                         | гая щек 🔹                          | Слизистая дес                  | ен 🔻        | Слизистая языка       | • |                  |   |
| Примечание                                 |                                                   |                                    |                                |             |                       |   |                  |   |
|                                            |                                                   |                                    |                                |             |                       |   |                  |   |
|                                            |                                                   |                                    |                                |             |                       |   |                  |   |
| Кожные покровы                             |                                                   |                                    |                                |             |                       |   |                  |   |
| Кожные покровы                             | О изменены (ук                                    | казать локализа                    | щию) () отказ                  | от обследов | ания                  |   |                  |   |
| Кожные покровы<br>не изменены<br>Кожа лица | <ul> <li>изменены (ук</li> <li>Кожа го</li> </ul> | казать локализа<br>ЛОВЫ •          | <b>щию) О</b> отказ<br>Кожащей | от обследов | ания<br>Кожа туловища | * | Кожа конечностей | - |
| Кожные покровы<br>не изменены<br>Кожа лица | О изменены (ук                                    | <b>казать локализа</b><br>ловы – – | нцию) Оотказ<br>Кожашеи        | от обследов | ания<br>Кожа туловища | * | Кожа конечностей | v |

Для разблокировки дополнительных маркеров выберите отметки «Имеются патологии (указать/указать локализации)». И сделайте отметки дополнительных маркеров.

| Диффузный зоб     | 🔲 Асимметрия за счет увеличения одной доли | 🔲 Локальное уплотнение в правой доле |  |
|-------------------|--------------------------------------------|--------------------------------------|--|
| Узловой зоб       | 🔲 В анамнезе заболевание щитовидной железы | 🔲 Локальное уплотнение в левой доле  |  |
| Оперативное лечен | не                                         |                                      |  |
|                   |                                            |                                      |  |

Далее блоки заполняются аналогичным образом.

#### Заключение

В блоке «Заключение», при необходимости, проставьте маркеры «Подозрение на ЗНО» и «Имеются патологии».

Поле «Заключение» заполняется вручную.

| Заключение<br>Подозрение на ЗНО | Имеются патологии |
|---------------------------------|-------------------|
| Заключение                      |                   |
|                                 |                   |
|                                 |                   |

#### Сохранение

Для сохранения случая нажмите на кнопку «Сохранить» и выберите нужное действие.

| Сохранить 🔻                  |
|------------------------------|
| Сохранить                    |
| Сохранить и завершить случай |

## Завершение случая

Для завершения случая нажмите на кнопку «Завершения случая» и выберите действие «Завершить случай».

| Завершение случая 🔻 | ая 👻                                |
|---------------------|-------------------------------------|
| Завершить случай    |                                     |
|                     | Завершение случ<br>Завершить случай |

## Отмена завершения

Для отмены завершения случая нажмите на кнопку «Завершение случая» и выберите пункт «Отменить завершение случая».